# 1. Достъп до системата за електронно подаване на документи

Достъпът до системата за електронно подаване на документи (Фиг. 1) за кандидат магистърската кампания се осъществява на адрес, посочен в сайта на съответния факултет на СУ "Св. Климент Охридски".

|                       |                                                                                  | пдидат                                                                  |                                  | , ph |
|-----------------------|----------------------------------------------------------------------------------|-------------------------------------------------------------------------|----------------------------------|------|
|                       | Е-ттап адрес                                                                     |                                                                         |                                  |      |
|                       | Парола 📍                                                                         | Вход                                                                    |                                  |      |
| В слу<br>от <b>ту</b> | чай че нямате напра<br><mark>К</mark> .                                          | вена регистрация, мо                                                    | жете да я направи                | ите  |
| Вслу                  | чай, че не сте получи                                                            | или мейл за активация                                                   | E.                               |      |
| 1.<br>2.<br>ка<br>та  | Проверете в Spam п<br>Ако не намерите пис<br>то натиснете бутона<br>зи страница. | апката на пощата си.<br>мото, можете да го по<br>"Нов e-mail за актива! | олучите отново<br>ция" по-долу в |      |

| Регистрация на кандидат-магистър                                                                                                    |
|----------------------------------------------------------------------------------------------------|
| Здравейте,                                                                                                    |
| Това е формата за онлайн регистрация за магистърските програми на Софийски университет "Св. Климент Охридски".                                                                                                    |
| Регистрацията онлайн улеснява Вашето кандидатстване.                                                                                                    |
| Защо да се регистрирам онлайн?                                                                                                    |
| В случай, че не използвате системата за онлайн регистрация, можете да платите таксите на касите<br>на факултета, в който кандидатствате. След това задължително трябва да се регистрирате и да<br>получите входящ номер. |
| Важно е да знаете, че достъпът до електронния портал изисква задължителна регистрация чрез<br>истински лични данни и валиден адрес на електронна поща, на който ще получавате съобщения от<br>Софийския университет.     |
| Веднъж въведени - име, презиме, фамилия, ЕГН и е-mail, не се променят онлайн, а само на гише. Моля, бъдете внимателни!                                                                                                   |
| В случай, че не получите имейл за активация:                                                                                                    |
| 1. Проверете в Spam папката на пощата си.                                                                                                    |
| 2. Ако не намерите писмото, можете да получите отново е-mail за активация от ТУК.                                                                                                    |

### 2. Първоначална регистрация (Фиг. 3)

Достъпът до електронния портал изисква задължителна регистрация чрез реални лични данни и валиден адрес на електронна поща, на който ще се получавате съобщенията от Софийски университет "Св. Климент Охридски".

Въвеждането на необходимите данни в електронната система става последователно, като се спазват изискванията за попълването на задължителните полета, отбелязани със звездички(\*).

Веднъж въведени – име, презиме, фамилия, ЕГН и е-mail, не се променят онлайн, а само на гише. Моля, бъдете внимателни!

| Регистрация                                                                       | я на кандидат-магистър          |
|-----------------------------------------------------------------------------------|---------------------------------|
| Полетата маркирани с * са задължи                                                 | телни за попълване във формата. |
| Име *                                                                             | Моля, пишете на кирилица        |
| Презиме *                                                                         | Моля, пишете на кирилица        |
| Фамилия *                                                                         | Моля, пишете на кирилица        |
| Друго име<br>о официално име, записано в личните документи, извън<br>трите имена. | Моля, пишете на кирилица        |
| ELH *                                                                             |                                 |
| E-mail адрес *                                                                    |                                 |
| Повторете e-mail адреса *                                                         |                                 |
| Парола *                                                                          |                                 |
| Повторете паролата *                                                              |                                 |

Декларирам, че съм уведомен(а) по смисъла на чл.19, ал.1 от Закона за защита на личните данни, че предоставените от мен на администратора Софийски университет "Св. Климент Охридски" лични данни ще бъдат обработвани само за целите на кандидатстудентската кампания и давам съгласието си на трети лица да бъде разкрита единствено информация, съдържаща трите ми имена, входящия номер, резултатите от положените от мен изпити и класирането ми в заявените магистърски програми.

| Код за валидация * |              | 2                     |
|--------------------|--------------|-----------------------|
|                    | Не съм робот |                       |
|                    |              | reCAPTCHA             |
|                    |              | Поверителност-Условия |

Фиг. 3

# След попълване на данните за регистрация се изпраща писмо на имейла, който сте въвели – Фиг. 4 и Фиг. 5

• +КМК2020 11:17 Регистрация на кандидат-магис...

Фиг. 4

Здравейте Ани Василева,

Този e-mail се изпраща от системата за онлайн кандидатстване на *Софийския университет "Св. Климент Охридски"*.

Вашата заявка за регистрация е приета.

За да активирате профила си, моля последвайте следната връзка:

натиснете тук

Ако не сте изпращали заявка в системата, не отваряйте горния линк и игнорирайте този e-mail.

Фиг. 5

Щракнете върху линка в имейла, за да потвърдите Вашата регистрация – Фиг. 6

| ини |
|-----|
|     |

# Вашата регистрация е потвърдена

|                      | Вашият потребителски профил е активиран. |
|----------------------|------------------------------------------|
|                      |                                          |
| Към вход в системата |                                          |
|                      | Фиг. 6                                   |

За да влезете в портала за онлайн кандидатстване, трябва да въведете имейл и парола, зададени от Вас при първоначалната регистрация.

#### 3. Попълване на лични данни

След вход в системата, кандидат-магистърът попада на страницата за личните си данни.

Попълва се информацията за контакт ( населено място, адрес, GSM) (Фиг. 7). При натискане на бутона "Запиши" се преминава на страницата за "Предходно образование"

|                     | a Rangingar marner by                 |
|---------------------|---------------------------------------|
| чни данни           |                                       |
| Име                 | Ани                                   |
| Презиме             | Борисова                              |
| Фамилия             | Василева                              |
| Друго име           |                                       |
| ELH                 | 9401181033                            |
| Рождена дата        | 18.01.1994 F.                         |
| формация за контакт |                                       |
| Област *            | Добрич -                              |
| Населено място *    | Добрич                                |
| Пощенски код        |                                       |
| Адрес *             | Улица 120                             |
| Телефон             | Пример: [02XXXXXXXXX] или [+359 2 XX: |
| Друг телефон        | Пример: [02XXXXXXX] или [+359 2 XX:   |
| GSM *               | 0888220111                            |
|                     |                                       |

Фиг. 7

# 4. Предходно образование

Попълва се информацията за предходно образование (Фиг. 8 и 9).

Ако кандидат-магистърът е завършил висше образование с образователно квалификационна степен "магистър", не може да кандидатства за магистърска програма, субсидирана от държавата.

Ако дипломата за висше образование е от чужбина, трябва да е призната.

| Адрес по лична карта                                                                                                    |                                                                         |             |                |
|----------------------------------------------------------------------------------------------------|-------------------------------------------------------------------------|-------------|----------------|
| Държава *                                                                                                    | България                                                                | *           |                |
| Населено място *                                                                                                    | Добрич, Добрич                                                          | ×           | Добрич, Добрич |
| Адрес *                                                                                                    | улица Васил Левски 10                                                   |             |                |
| Гражданство *                                                                                                    | България                                                                | *           |                |
| Място на раждане                                                                                                    |                                                                         |             |                |
| Държава *                                                                                                    | България                                                                | *           |                |
| Населено място *                                                                                                    | Добрич, Добрич                                                          | v           | Добрич, Добри  |
|                                                                                                    |                                                                         |             |                |
| Завършено средно образовани                                                                                                    | 9                                                                       |             |                |
| Завършено средно образовани<br>Държава *                                                                                                    | <b>е</b><br>България                                                    | v           |                |
| Завършено средно образовани<br>Държава *<br>Населено място *                                                                                                    | е<br>България<br>Добрич, Добрич                                         | *           | Добрич, Добрич |
| Завършено средно образования<br>Държава<br>Населено място<br>Наименование на училището *                                                                        | е<br>България<br>Добрич, Добрич<br>Езикова Гимназия "Гео Милев"         | *           | Добрич, Добрич |
| Завършено средно образования<br>Държава *<br>Населено място *<br>Наименование на училището *<br>Година на завършване *                                          | е<br>България<br>Добрич, Добрич<br>Езикова Гимназия "Гео Милев"<br>2012 | *           | Добрич, Добрич |
| Завършено средно образования<br>Държава *<br>Населено място *<br>Наименование на училището *<br>Година на завършване *<br>Тип образование:                      | е<br>България<br>Добрич, Добрич<br>Езикова Гимназия "Гео Милев"<br>2012 | *<br>*      | Добрич, Добрич |
| Завършено средно образования<br>Държава *<br>Населено място *<br>Наименование на училището *<br>Година на завършване *<br>Тип образование:<br>Тип образование * | е<br>България<br>Добрич, Добрич<br>Езикова Гимназия "Гео Милев"<br>2012 | *<br>*<br>* | Добрич, Добрич |

| 0                                 |                                                                                                    |
|-----------------------------------|----------------------------------------------------------------------------------------------------|
|                                   |                                                                                                    |
| Бакалавър                         |                                                                                                    |
| България                          | •                                                                                                    |
| София, София-град                 | София, София-град                                                                                                    |
| Софийски университет "Св. Климен- | •                                                                                                    |
| 1223                              |                                                                                                    |
| 14.07.2016                        | ]                                                                                                    |
| 2016                              |                                                                                                    |
| Информатика и компютърни науки    | •                                                                                                    |
| Информатика                       | ]                                                                                                    |
|                                   | <ul> <li>Бакалавър</li> <li>България</li> <li>София, София-град</li> <li>Софийски университет "Св. Климен"</li> <li>1223</li> <li>14.07.2016</li> <li>2016</li> <li>Информатика и компютърни науки</li> <li>Информатика</li> </ul> |

#### Данни за завършено висше образование

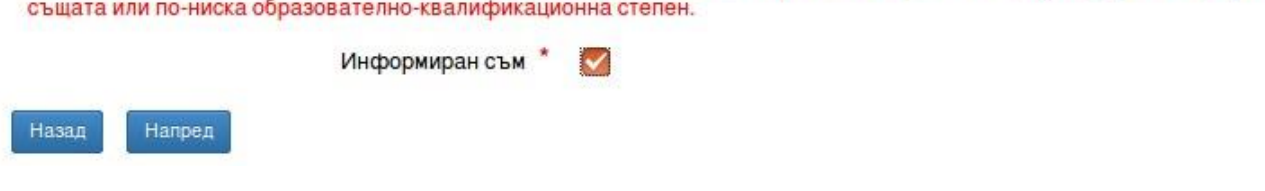

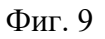

След попълване на данните за предходното си образование и натискане на бутона "Напред" се преминава на страницата за избор на магистърски програми. При натискане на бутона "Назад" се преминава на предишната страница.

## 5. Избор на магистърски програми

На страницата "Избор на магистърски програми" (Фиг. 10) кандидатмагистърът може да подрежда магистърските програми по реда, с който желае да бъде класиран в тях. Най-желаната магистърска програма се поставя на първо място. С бутона "Добави" се добавя в списъка желана магистърска програма.

С бутоните "Изтрий" се изтриват съответните желания.

С бутона "Запиши" се записват желаните магистърски програми.

Със стрелките се сменя поредността на магистърските програми.

Бутонът "Напред" води към страницата "Специални случаи".

Бутонът "Назад" води към предишната страница.

| Профил Разпре | деление Оценки Класиране Смяна на парола Изход Ръководство за потребителя                      |
|---------------|------------------------------------------------------------------------------------------------|
|               | Избор магистърски програми                                                                     |
| Лични данни П | Предходно образование — Избор на магистърски програми — Специални случаи — Документи — Плащане |
| Магистъро     | ски програми                                                                                   |
| Магистърскит  | е програми бяха успешно записани.                                                              |
| 1             | 41131 : Физика на ядрото и елементарните частици I /3 сем (редовн ∨ Изтрий                     |
| Добави 3      | Запиши                                                                                         |
| Назад На      | апред                                                                                          |
|               |                                                                                                |

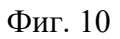

# 6. Специални случаи

На страницата "Специални случаи" (Фиг. 11) кандидат-магистърът избира основанието, на което кандидатства.

Бутонът "Напред" води към страницата "Качване на документи".

Бутонът "Назад" води към страницата "Избор на магистърски програми".

|                      |                         | Спец        | иални сл                  | <mark>тучаи</mark>   |         |
|----------------------|-------------------------|-------------|---------------------------|----------------------|---------|
| Іични данни          | Предходно образование   | Оценки Избо | р на магистърски програми | Специални случаи     | Плащане |
| <mark>К</mark> андид | цатствам като:          |             |                           |                      |         |
| Канди                | датствам на общо основа | ание        | 🛛 Възстановя              | ване на студентски г | права   |
| Назад                | Напред                  |             |                           |                      |         |

Фиг. 11

### 7. Качване на документи

На страницата "Качване на документи" (Фиг. 12) кандидат-магистърът трябва да качи в системата необходимите документи за кандидатстване в .jpeg, .jpg, .png или .pdf формат.

| Профил Раз  | пределение Оценки К   | пасиране Смяна на парола //               | 1зход Ръководство                       | за потребите | ля      |  |
|-------------|-----------------------|-------------------------------------------|-----------------------------------------|--------------|---------|--|
|             |                       | Качване на                                | а докум                                 | иенти        | l       |  |
| Лични данни | Предходно образование | Избор на масистърски програми             | Специални случаи                        | Локументи    | Плашане |  |
|             |                       |                                           |                                         |              |         |  |
|             | Прилож                | ени документи до момента:                 |                                         |              |         |  |
|             | 1. Диплом             | а за висше образование                    |                                         |              |         |  |
|             | 11038076              | ни форматиjpeg, .png, .put.               |                                         |              |         |  |
|             |                       | Документ: Добавет<br>Прикачен файл Choose | re прикачен файл<br>File No file chosen | ~            |         |  |
|             | Добави                |                                           |                                         |              |         |  |
|             | Качи                  |                                           |                                         |              |         |  |
|             | Назад Напред          |                                           |                                         |              |         |  |
|             |                       |                                           |                                         |              |         |  |

Фиг. 12

Кандидат-магистърът задължително трябва да качи един от следните документи:

- Диплома висше образование
- Академична справка (за кандидати от други ВУЗ, на които издаването на дипломата за висше образование е предстоящо)
- Уверение за завършено висше образование (издадено от отдел "Студенти" към факултета в СУ)

Необходимо е също да се качат и други документи като например:

- Документ за освобождаване от такса (за лица с трайни увреждания и намалена работоспособност 70 и над 70 на сто; военноинвалиди и военнопострадали; кръгли сираци (до 26-годишна възраст) и майки с три и повече деца)
- Документ за владеене на чужд език (ако магистърската програма го изисква)
- Документ за платена такса (ако плащането на таксата е направено на каса или по банков път)

Качването на документи се извършва по следния начин:

- Избира се вида на документа;
- Натиска се бутона "Choose file" и се избира файл за качване;
- Натиска се бутона "Качи" за качване на избраните документи;

Чрез бутона "Добави" могат да се добавят още документи за качване.

Бутонът "Напред" води към страницата "Плащане".

Бутонът "Назад" води към страницата "Специални случаи".

# 8. Плащане

# 8.1. Плащане онлайн

За да се направи регистрацията за прием онлайн (Фиг.13), трябва да са изпълнени следните условия във формата на страницата "Плащане":

- Да се маркира "Не съм освободен от такса за заплащане".
- В секцията "Бих желал да платя:", да се маркира: "чрез онлайн плащане".
- В секцията "Декларация за съгласие:", да се маркира: "Съгласен съм".
- Да са качени необходимите документи.

След като се изпълнят горните стъпки и се запишат данните във формата, най-отдолу се появява бутон "Плати".

| Не съм<br>заплащ                                       | освободен от такса за<br>ане                                                                                                    |                                                                                              | Кръгъл сирак (до 25-годишна възраст)                                                                                                   |                          |
|--------------------------------------------------------|----------------------------------------------------------------------------------------------------|----------------------------------------------------------------------------------------------|----------------------------------------------------------------------------------------------------|--------------------------|
|                                                        |                                                                                                    |                                                                                              | Пребивавал до пълнолетие в дом за<br>отглеждане и възпитание на деца от<br>системата на МОН                                            |                          |
|                                                        |                                                                                                    |                                                                                              | Инвалид с трайни увреждания и<br>намалена работоспособност 70 и над<br>70 на сто                                                       |                          |
|                                                        |                                                                                                    |                                                                                              | Майка с 3 и повече деца                                                                                                    |                          |
|                                                        |                                                                                                    |                                                                                              | Военноинвалид                                                                                                    |                          |
| Изпити                                                 | 1:                                                                                                    |                                                                                              |                                                                                                    |                          |
| Физика                                                 |                                                                                                    |                                                                                              |                                                                                                    |                          |
| C                                                      |                                                                                                    |                                                                                              |                                                                                                    |                          |
| Сума з                                                 | а плащане:                                                                                                    |                                                                                              |                                                                                                    |                          |
| 1 Физика                                               |                                                                                                    |                                                                                              |                                                                                                    |                          |
| T . THISHNA                                            | 30 ЛВ                                                                                                    |                                                                                              |                                                                                                    |                          |
| Общо                                                   | а золв<br>2 ЗО лв                                                                                                    |                                                                                              |                                                                                                    |                          |
| Общо<br>Бих же                                         | о: <b>30 лв</b><br>елал да платя:                                                                                                    |                                                                                              |                                                                                                    |                          |
| <b>Общо</b><br>Бих же                                  | о: <b>30 лв</b><br>елал да платя:                                                                                                    |                                                                                              |                                                                                                    |                          |
| Общо<br>Бих же                                         | <ul> <li>зо лв</li> <li>ЗО ЛВ</li> <li>Элал да платя:</li> <li>В случай, че изберете да наприкачите бележката за пла</li> </ul>                                                                                                    | правите п                                                                                    | плащането на каса или по банков път, трябв<br>и Вашите документи.                                                                      | ада                      |
| Общо<br>Бих же                                         | <ul> <li>зо лв</li> <li>ЭО ЛВ</li> <li>ЭО ЛВ</li> <li>ЭЛАЛ ДА ПЛАТЯ:</li> <li>В случай, че изберете да наприкачите бележката за пла<br/>прикачите бележката за пла</li> <li>на каса</li> </ul>                                                                                                    | правите п<br>ащане към<br>* О                                                                | плащането на каса или по банков път, трябв<br>и Вашите документи.                                                                      | ада                      |
| Общо<br>Бих же                                         | <ul> <li>30 лв</li> <li>30 лв</li> <li>2 ЛАЛ ДА ПЛАТЯ:</li> <li>В случай, че изберете да наприкачите бележката за пла<br/>на каса</li> <li>на каса</li> </ul>                                                                                                    | правите п<br>ащане към<br>* О<br>* О                                                         | ілащането на каса или по банков път, трябв<br>и Вашите документи.                                                                      | ада                      |
| Общо<br>Бих же                                         | <ul> <li>30 лв</li> <li>30 лв</li> <li>2 30 лв</li> <li>2 лал да платя:</li> <li>В случай, че изберете да наприкачите бележката за пла<br/>прикачите бележката за пла<br/>на каса</li> <li>1 по банков път</li> <li>3 чрез онлайн плащане</li> </ul>                                                                                                    | правите п<br>ащане към<br>* О<br>* О<br>* •                                                  | ілащането на каса или по банков път, трябв<br>и Вашите документи.                                                                      | ада                      |
| Общо<br>Бих же<br>Деклај                               | <ul> <li>30 лв</li> <li>30 лв</li> <li>2 30 лв</li> <li>2 лал да платя:</li> <li>В случай, че изберете да наприкачите бележката за пла<br/>прикачите бележката за пла<br/>на каса</li> <li>по банков път</li> <li>чрез онлайн плащане</li> <li>2 Оация за съгласие:</li> </ul>                                                                                                    | правите п<br>ащане към<br>* О<br>* О<br>* О                                                  | плащането на каса или по банков път, трябв<br>и Вашите документи.                                                                      | ада                      |
| Общо<br>Бих же<br>Деклај<br>Редът на сп<br>всички посл | <ul> <li>30 лв</li> <li>30 лв</li> <li>2 30 лв</li> <li>2 лал да платя:</li> <li>В случай, че изберете да наприкачите бележката за плаприкачите бележката за плаприкачите бележкат</li> </ul> | правите п<br>ащане към<br>* О<br>* О<br>* О<br>попълнил<br>ти от мен                         | плащането на каса или по банков път, трябв<br>и Вашите документи.<br>1/а собственоръчно в съответствие с моите у<br>технически грешки. | а да<br>келания и поемам |
| Общо<br>Бих же<br>Деклај<br>Редът на сп<br>всички посл | <ul> <li>25 ЛВ</li> <li>27 ЛО ЛВ</li> <li>27 ЛАЛ ДА ПЛАТЯ:</li> <li>В случай, че изберете да наприкачите бележката за пла<br/>на каса</li> <li>10 банков път</li> <li>11 чрез онлайн плащане</li> <li>20 АЦИЯ ЗА СЪГЛАСИЕ:</li> <li>12 нециалностите и шифрите съмпледици от евентуално допуснат</li> </ul>                                                                                                    | правите п<br>ащане към<br>* О<br>* О<br>* О<br>* О<br>* О<br>* О<br>* О<br>* О<br>* О<br>* О | плащането на каса или по банков път, трябв<br>и Вашите документи.<br>1/а собственоръчно в съответствие с моите у<br>технически грешки. | а да<br>келания и поемам |

При натискане на бутона "Плати" се появява следния екран за плащане с epay.bg (Фиг. 14).

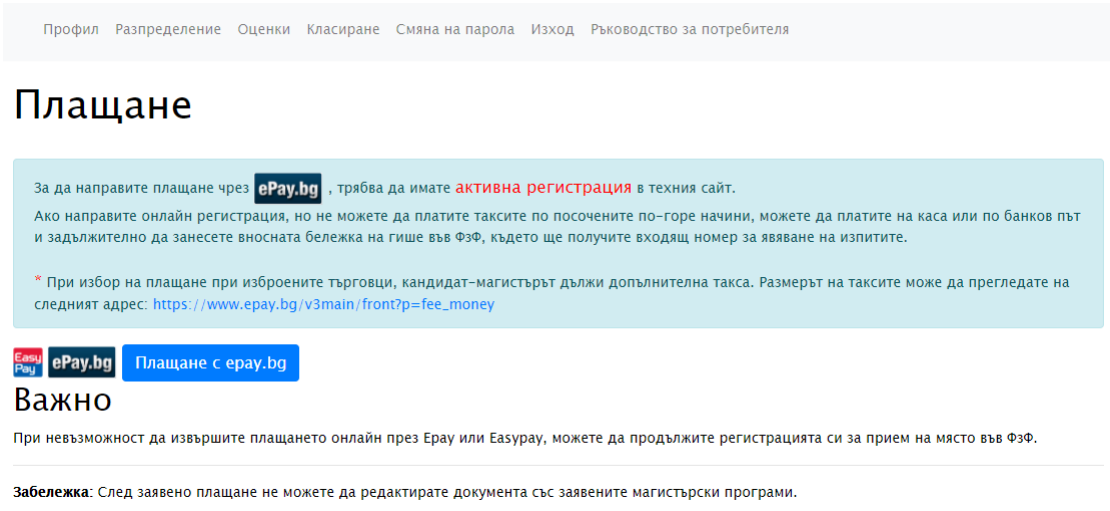

Фиг. 13

При натискане на бутона "Плащане с epay.bg" системата Ви прехвърля на сайта на ePay.bg (Фиг. 14), където може да извършите плащането.

ePay ha

| Търговец<br>Заявка от<br>Номер фактура<br>Описание | Софийски университет<br>СУ ФэФ КМК<br>2008191201522<br>Плащане по заявка 2008191201522  | СРау.bg<br>composition<br>Платете с еРау.bg |
|----------------------------------------------------|-----------------------------------------------------------------------------------------|---------------------------------------------|
| Сума                                               | 30.00 BGN                                                                               | Mobile                                      |
| През Интернет                                      | В брой на каса                                                                          |                                             |
|                                                    | Влезте в профила си в ePay.bg, за да<br>платите с регистрирана карта или<br>Микросметка |                                             |
| *                                                  | Плати от                                                                                |                                             |
| *                                                  | Потребител                                                                              |                                             |
| *                                                  | Парола                                                                                  |                                             |
|                                                    | Вход в еРауьд                                                                           |                                             |
|                                                    | Нова регистрация I Забравена<br>парола?                                                 |                                             |
|                                                    |                                                                                         |                                             |

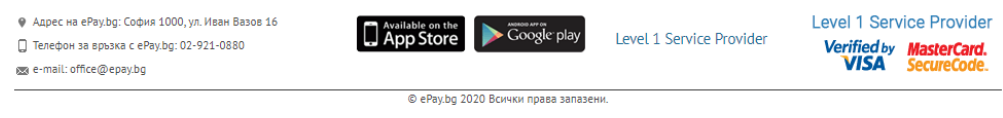

Фиг. 14

Ако кандидат-магистърът има регистрация в ePay.bg, може да извърши плащането през Интернет като попълни данните на екрана и влезе в ePay.bg. При успешно плащане кандидат-магистърът получава входящ номер.

Ако кандидат-магистърът няма регистрация в ePay.bg или желае да плати в брой на каса в EasyPay, тогава е необходимо да избере таб "В брой на каса" (Фиг. 15).

# ePay.bg

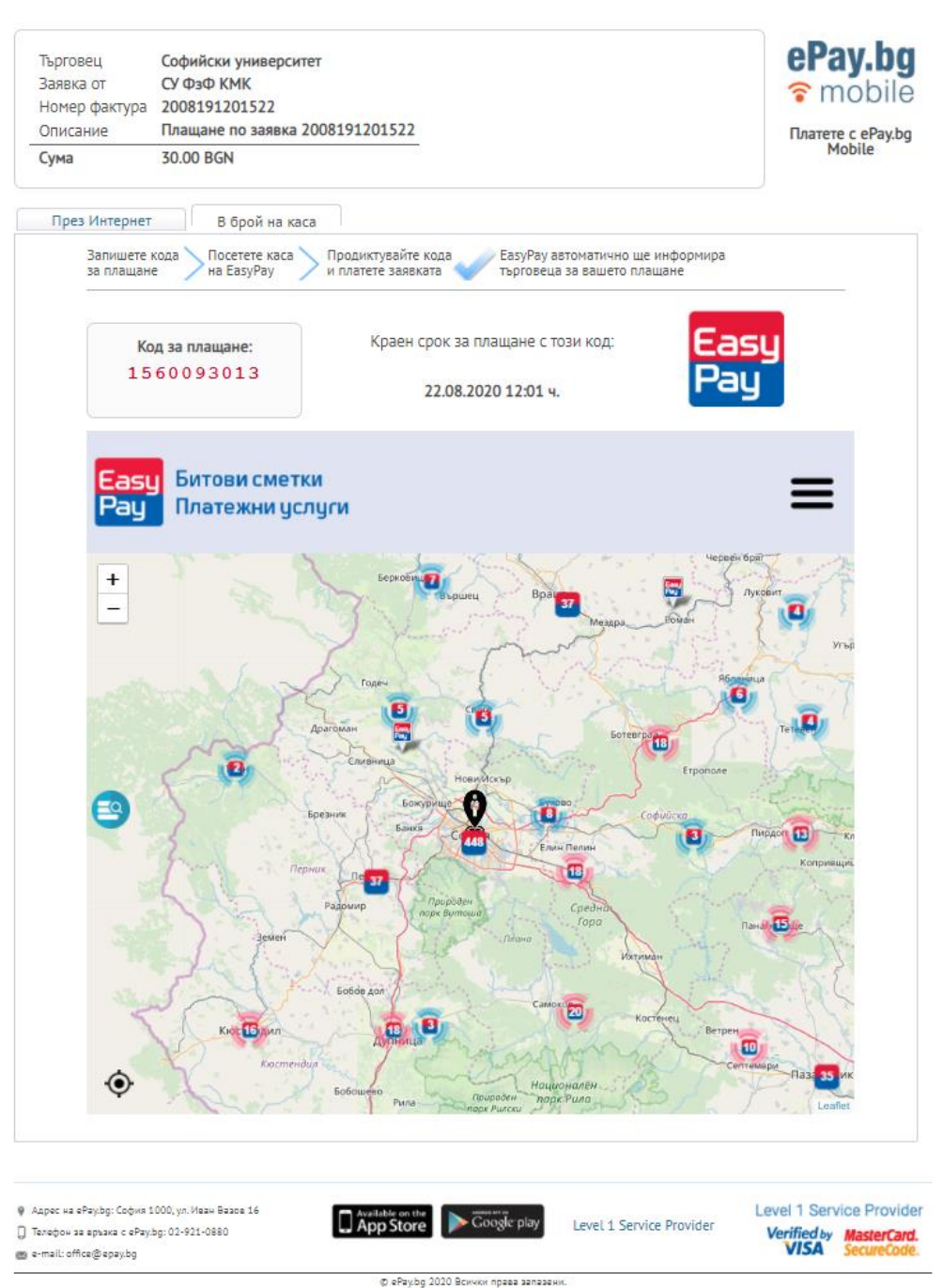

Фиг. 15

В този случай е необходимо:

- Да запише кода за плащане
- Да посети каса на EasyPay
- Да продиктува кода и да плати заявката

При успешно плащане EasyPay ще информира системата за кандидат магистърската кампания и кандидат-магистърът ще получи входящ номер.

Срокът за плащане през ePay/EasyPay е 72 часа (3 дни). Ако не се заплати в този срок, заявката за плащане се анулира и кандидат-магистърът може да избере отново плащане.

### 8.2. Плащане по банков път или на каса

Ако кандидат-магистърът избере плащане по банков път по сметката на СУ "Св. Климент Охридски" или на каса (в Университета), след извършването на плащането е необходимо отново влезе в системата и да качи документа за извършеното плащане. Служител от факултета ще провери документите в системата и ще издаде входящ номер на кандидата.

### 9. Одобряване на документи

Служители от факултета проверяват качените документи на кандидатмагистрите. Ако има липсващи, непълни или не отговарящи на изискванията документи, те изпращат чрез системата имейл до кандидата да отстрани забележките. Кандидати имат възможност да влязат отново в системата и да качат исканите документи.

Ако документите са наред и кандидатът отговаря на изискванията за избраните магистърски програми, служителите одобряват документите на кандидата. Кандидат-магистрите могат да видят в профила си дали документите им са одобрени.

До класиране се допускат само кандидат-магистри, които имат входящ номер и одобрени документи!